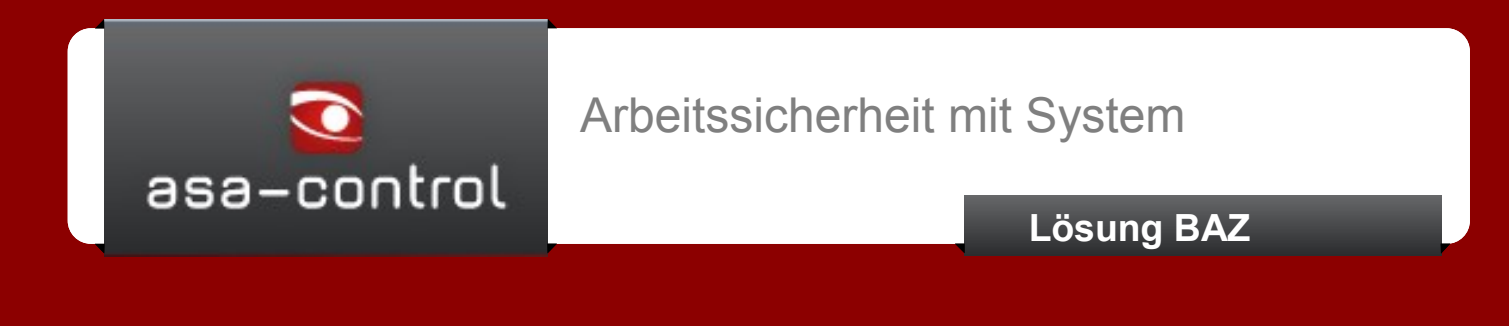

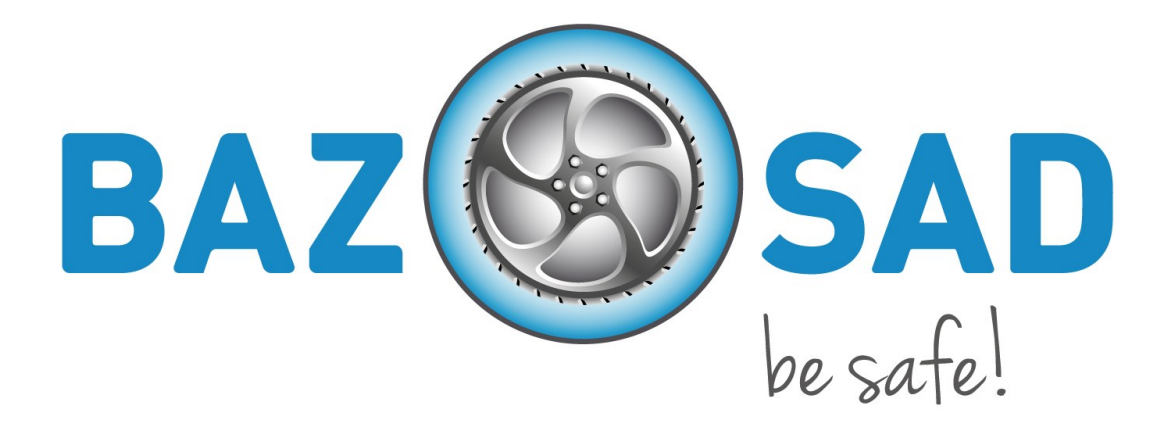

# Kurzanleitung zur Branchenlösung BAZ

asa-control – eine Lösung der Lobsiger & Partner GmbH Bettlach. Copyright 2006 – 2014

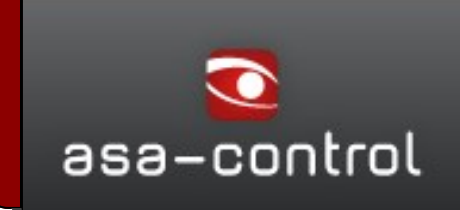

Die Seite ist unter folgender URL aufrufbar:

## https://baz.asa-control.ch

## 001 Anmelden:

| 1. | Gehen Sie mit der<br>Maus auf dem Menü<br>punkt " Login " und<br>melden Sie sich mit<br>Ihren Login-Daten an.                | Webasiertes Managementicol für Webasiertes Managementicol für Webasiertes schutz         Startseite         Login         Bitte authentifizieren Sie sich         Login *         Passwort         Ingin         Maben Sie Ihr Passwort vergessert         Startseite         Startseite         Digin *         Bitse authentifizieren Sie sich         Login *         Baswort         Startseite         Startseite         Bitse authentifizieren Sie sich         Login *         Baswort         Startseite         Startseite         Bitse authentifizieren Sie ihr Passwort vergessert |                                                                                                    |                                                                                                    |  |  |  |
|----|----------------------------------------------------------------------------------------------------|----------------------------------------------------------------------------------------------------|----------------------------------------------------------------------------------------------------|----------------------------------------------------------------------------------------------------|--|--|--|
| 2. | Wählen Sie eine Sicherh                                                                                                    | eitsfrage aus                                                                                                    | 5.                                                                                                    | Sicherheitsfrage *           Wie ist der Mädchenname ihrer Mutter?         •           Wie ist der Mädchenname ihrer Mutter?         •           Wie iste bobby haben sie?         •           Wie heisst ihr Liebingsverein?         •           Wie heisst ihr Liebingsbeth?         •           Wie heisst ihr Liebingsverein?         •           Wie heisst ihr Liebingsverein?         •           Wie heisst ihr Liebingsverein?         •           Wie heisst ihr Liebingsverein?         •           Wie heisst ihr Liebingsverein?         •           Wie heisst ihr Liebingsverein?         •           Wie heisst ihr Liebingsverein?         •           Wie heisst ihr Liebingsverein?         •           Wie heisst ihr Liebingsverein?         • |  |  |  |
|    |                                                                                                    | L L                                                                                                    | Startseite                                                                                                    |                                                                                                    |  |  |  |
| 3. | Geben Sie Ihre Antwort ein<br>und merken Sie sich die<br>Antwort.<br>Klicken Sie auf "speichern" und<br>beenden den Vorgang. |                                                                                                    | Sicherheitsfrage wählen<br>Sie haben bisher noch keine Sicherheitsfrage für ihren Account definiert. Diese ist nötig, um z.B. die "Passwort N<br>Sicherheitsfrage"<br>Wie heisst Ihr Haustler?<br>Sicherheitsantwort"<br>Roni<br>Speichem |                                                                                                    |  |  |  |
| 4. |                                                                                                    |                                                                                                    |                                                                                                    |                                                                                                    |  |  |  |

# Systemübersicht

#### 002 Firmenprofil:

Nach dem erstmaligen Anmelden, öffnet sich das Fenster "Firmenprofil". Hier können Sie nun Ihr eigenes Firmenprofil anpassen.

- 1. Überprüfen Sie, ob Ihre Unternehmensdaten aktuell sind. (Anzahl Mitarbeitende, KOPAS).
- 2. Bei Abweichungen der Firmendaten ändern Sie gegebenenfalls die Angaben im Feld "Änderungen melden".
- 3. Sie sehen die Checklisten, welche Ihnen standardmässig zur Verfügung gestellt sind.

| Kontrollen/Checklisten                                                     | <ul> <li>Mängelmeldungen          <ul> <li>Gefahrstoffmanagement •</li> </ul> </li> </ul>    | Unterhalt - Ausbildung - Dateiverwaltung                                                                                                    | Informationen - Stammdaten -                                                                         |  |  |  |  |  |
|----------------------------------------------------------------------------|----------------------------------------------------------------------------------------------|----------------------------------------------------------------------------------------------------|----------------------------------------------------------------------------------------------------|--|--|--|--|--|
| Firmenprofil                                                               |                                                                                              |                                                                                                    |                                                                                                    |  |  |  |  |  |
| Unternehmens                                                               | daten                                                                                        | Checklisten Auswahl                                                                                                    |                                                                                                    |  |  |  |  |  |
| Anschrift<br>Abt Automobile AG (Lies<br>Lausenerstrasse 11<br>4410 Liestal | Anzahl Beschäftigte<br>tal) Anzahl Mitarbeiter 25<br>Anzahl Lernende 3<br>Unternehmens-Kopas | Zwingend zugeteilte Checklisten:<br>BAZ Checkliste 1 - Gebäude<br>BAZ Checkliste 10<br>BAZ Checkliste 11<br>BAZ Checkliste 12<br>BAZ Checkliste 2<br>BAZ Checkliste 3<br>DAT 20 c i i i c            | Freiwillig zugeteilte Checklisten wählen: Freiwillige Durchführung Reifenlage Testvorlage Tankstelle |  |  |  |  |  |
| Änderungen m                                                               | zosel, Andre<br>info.liestal@abtautomobile.ch<br>elden                                       | <ul> <li>BAZ Checkliste 4</li> <li>BAZ Checkliste 5</li> <li>BAZ Checkliste 6</li> <li>BAZ Checkliste 7 - Arbeitsweise,<br/>Verhalten</li> <li>BAZ Checkliste 8</li> <li>BAZ Checkliste 9</li> </ul> |                                                                                                    |  |  |  |  |  |
| Anzahl Lernende<br>Name des Kopas                                          | Teil- und Vollzeitbeschäftigte  1  Isabella Kabobi                                           | Checkliste französisch     System-Audit     Test 123     test35     Testaudit Bilger Gewählte Checklisten stehen sofort zur Gefährdu                                                                 | ngsermittlung in asa-control zur Verfügung.                                                          |  |  |  |  |  |
| E-Mail-Adresse des<br>Kopas<br>Änderungen speichern                        | ikabobi@lobsiger.ch                                                                          | Convict © 2009 2014 Lans anter                                                                                                    | mise II obsiner & Bartner GmbH & lum GmbH                                                            |  |  |  |  |  |

- 4. Wenn Sie weitere Checklisten benötigen um Ihr Unternehmen abzubilden, dann klicken Sie die gewünschten Checklisten einfach an.
- 5. Klicken Sie unten im Formular auf "speichern" wenn Sie Anpassungen vorgenommen haben. Wenn Sie nichts angepasst haben, so klicken Sie auf "keine Änderungen".

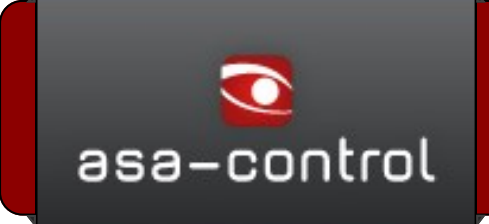

#### 003 Benutzer anlegen

- 1. Wählen sie das Modul "Stammdaten" ->Benutzer aus dem Hauptmenu.
- 2. Klicken Sie mit der rechten Maustaste auf Ihren Betrieb (oder auf den Knoten, für welchen Sie einen Benutzer anlegen möchten).
- 3. Wählen Sie "Benutzer anlegen" ->Das Formular Benutzer anlegen öffnet sich.

| Kontrollen/Checklisten - | Mängelmeldungen 👻                    | Gefahrstoffmanagement -       | Unterhalt 👻 | Ausbildung 👻                | Dateiverwaltung                              | Informationen -      | Stammdaten -         |                  |      |
|--------------------------|--------------------------------------|-------------------------------|-------------|-----------------------------|----------------------------------------------|----------------------|----------------------|------------------|------|
|                          | Q                                    | Benutzerverwaltung            |             |                             |                                              |                      |                      | 1                |      |
| 🖻 🎯 BAZ                  |                                      |                               |             |                             |                                              |                      |                      |                  |      |
| Basel-Land BL            | nd Schweiz (AGV                      |                               |             |                             |                                              |                      |                      |                  |      |
| 📕 🔔 Abt Automobil        | e AG (Muttenz)                       | anisationseinheit             |             | Personalnr.                 | Name                                         |                      | Login                | E-Mail           |      |
|                          | aktualiz                             | Automobile AG (Muttenz)       |             | 21/66/                      | Mohn, Flo                                    | orian                | florian.mohn         |                  |      |
|                          | User                                 | Automobile AG (Muttenz)       |             | 1111                        | Lobsiger,                                    | Georges              | lobsiger             | i.kabobi@lobsige | ch   |
|                          | Benutzer anno<br>Benutzer verschuten | erste < vorherige 1 nächste > | letzte >>   | _                           | -                                            | _                    | _                    |                  |      |
|                          |                                      | Benutzer anlegen              |             |                             |                                              |                      |                      |                  | ×    |
|                          |                                      | Benutzerdaten                 |             |                             |                                              |                      |                      |                  | - 11 |
|                          |                                      | Vorname *                     |             |                             | Nac                                          | hname *              |                      |                  |      |
|                          |                                      |                               |             |                             |                                              |                      |                      |                  |      |
|                          |                                      | E-Mail                        |             |                             | Mot                                          | bil                  |                      |                  |      |
|                          |                                      |                               |             |                             |                                              |                      |                      |                  |      |
|                          |                                      | Telefon                       |             |                             | Fax                                          |                      |                      |                  | 11   |
|                          |                                      |                               |             |                             |                                              |                      |                      |                  |      |
|                          |                                      |                               |             |                             |                                              |                      |                      |                  |      |
|                          |                                      | Personainummer                |             |                             | Spr                                          | acne                 |                      | •                |      |
|                          |                                      |                               |             |                             |                                              | 5                    |                      | •                |      |
|                          |                                      | Account                       |             |                             |                                              |                      |                      |                  | - 11 |
|                          |                                      | Login                         |             | Passwort                    |                                              |                      | Passwort wiederholer | ו                |      |
|                          |                                      |                               |             |                             |                                              |                      |                      |                  |      |
|                          |                                      |                               |             | Ihr Passwo<br>eine Ziffer s | rt muss mindestens 8<br>sowie mindestens iew | B Zeichen lang sein, |                      |                  |      |
|                          |                                      |                               |             | und Kleinbu                 | uchstaben enthalten                          |                      | _                    |                  |      |
|                          |                                      | Status *                      |             | gelöscht *                  |                                              |                      | spe                  | ichern           |      |
|                          |                                      | aktiv                         | •           | nein                        |                                              | •                    |                      |                  |      |
|                          | Status *                             |                               |             |                             |                                              |                      |                      |                  |      |
|                          | aktiv                                | •                             |             |                             |                                              |                      |                      |                  |      |
|                          | aktiv                                |                               |             |                             |                                              |                      |                      |                  |      |
|                          | ohne Zugang                          | _                             |             |                             |                                              |                      |                      |                  |      |

- 4. Füllen Sie nun den Abschnitt "Benutzerdaten" aus.
- 5. Bitte legen Sie unter den Abschnitt "Account" das Login und Passwort des Mitarbeiters fest.
- Klicken Sie auf das Feld Status und wählen folgende Optionen: aktiv: Mitarbeiter kann in asa-control arbeiten inaktiv: Mitarbeiter darf nicht mehr in asa-control arbeiten. Ohne Zugang: Mitarbeiter arbeitet nicht in asa-control, aber es können für diesen Mitarbeiter Schulungen angelegt, durchgeführt und dokumentiert werden.

Setzen Sie die Rechte für aktive Mitarbeiter. (Siehe dazu auch die ausführliche Anleitung unter Kundensupport).

7. Danach klicken Sie auf "speichern".

## Systemübersicht

#### 005 Gefährdungsermittlung veranlassen:

Checklisten zur Gefährdungsermittlung werden Ihnen branchenspezifisch zur Verfügung gestellt. Alles was Gefährdungsermittlungen betrifft, finden Sie unter dem Menüpunkt "Kontrollen/Checklisten".

- 1. Wählen sie das Modul "Kontrollen/Checklisten" ->Gefährdungsermittlung aus dem Hauptmenu.
- 2. Klicken Sie mit der rechten Maustaste auf Ihren Betrieb (oder auf den Knoten, für welchen Sie eine Gefährdungsermittlung beauftragen möchten).
- 3. Wählen Sie "Gefährdungsermittlung beauftragen" ->Das Formular Gefährdungsermittlung beauftragen öffnet sich.

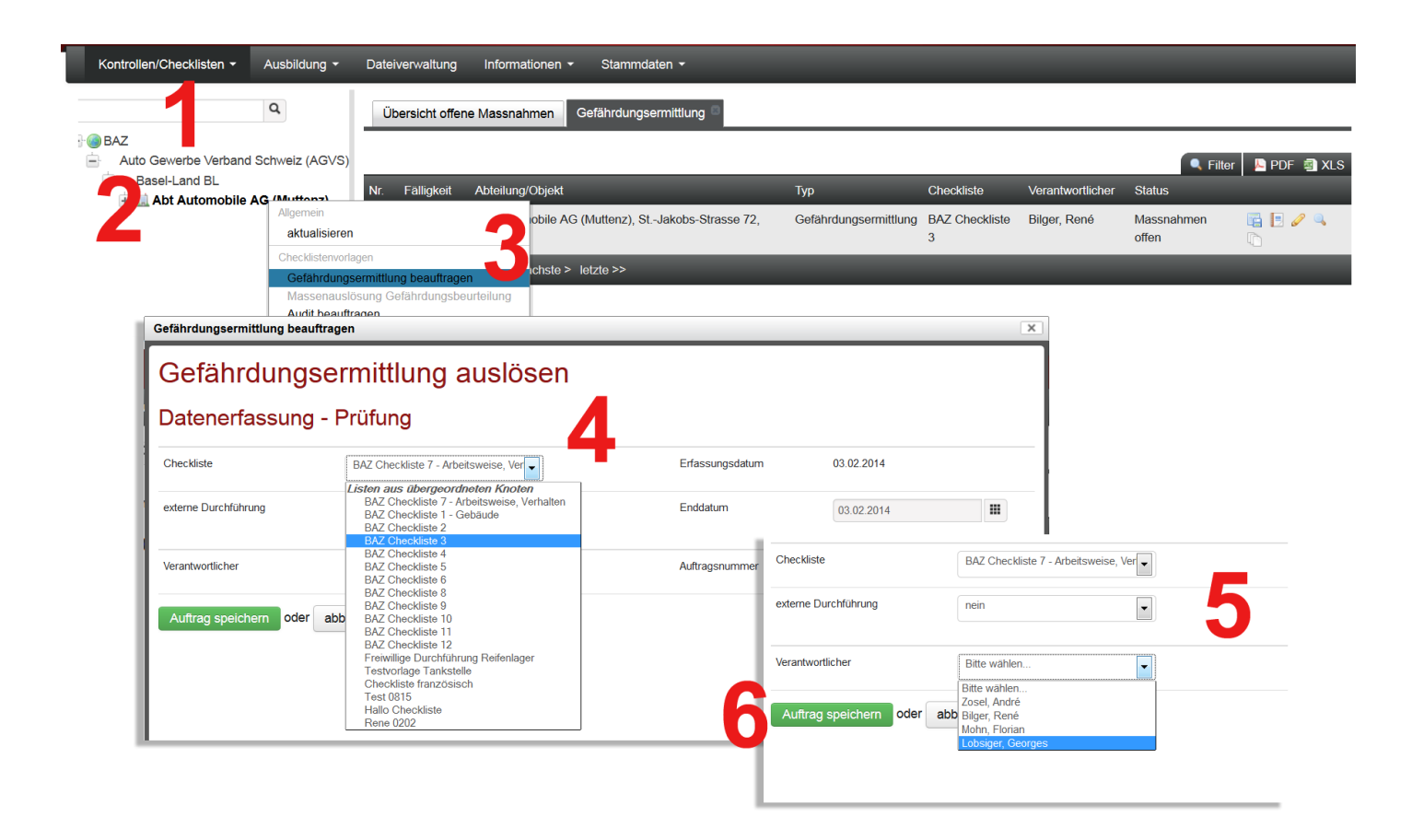

- 4. Füllen Sie nun den Abschnitt "Gefährdungsermittlung auslösen" aus. Wählen Sie die gewünschte Checkliste aus.
- 5. Klicken Sie auf das Feld "Verantwortlicher" und wählen den Verantwortlichen aus, welcher die Ermittlung durchführen soll.
- 6. Danach klicken Sie auf "Auftrag speichern".

Es öffnet sich nun die Übersicht über die laufenden Gefährdungsermittlungen.

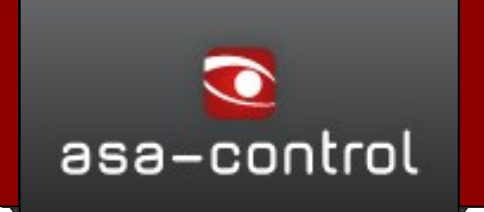

### 006 Gefährdungsermittlung durchführen:

Der beauftragte Mitarbeiter erhält, sofern seine Email-Adresse in der Userverwaltung hinterlegt wurde, eine Nachricht mit dem Link zu seiner Aufgabe. Diesen kann er anklicken, sich im System anmelden, und schon kann es losgehen. - Sollte keine E-Mail hinterlegt sein, gilt folgendes Vorgehen:

- 1. Wählen sie das Modul "Kontrollen/Checklisten" ->Gefährdungsermittlung aus dem Hauptmenu.
- 2. Klicken Sie Ihren gewünschten Knoten an und Sie erhalten nun die Übersicht über alle Gefährdungsermittlungen/Massnahmen.
- Wählen sie bei der gewünschten Gefährdungsermittlung das Icon "durchführen oder fortsetzen" aus. Nun öffnet sich die Checkliste. Diese können Sie auch ausdrucken, indem Sie an das untere Ende der Liste scrollen und den Button "Druckansicht" anklicken.

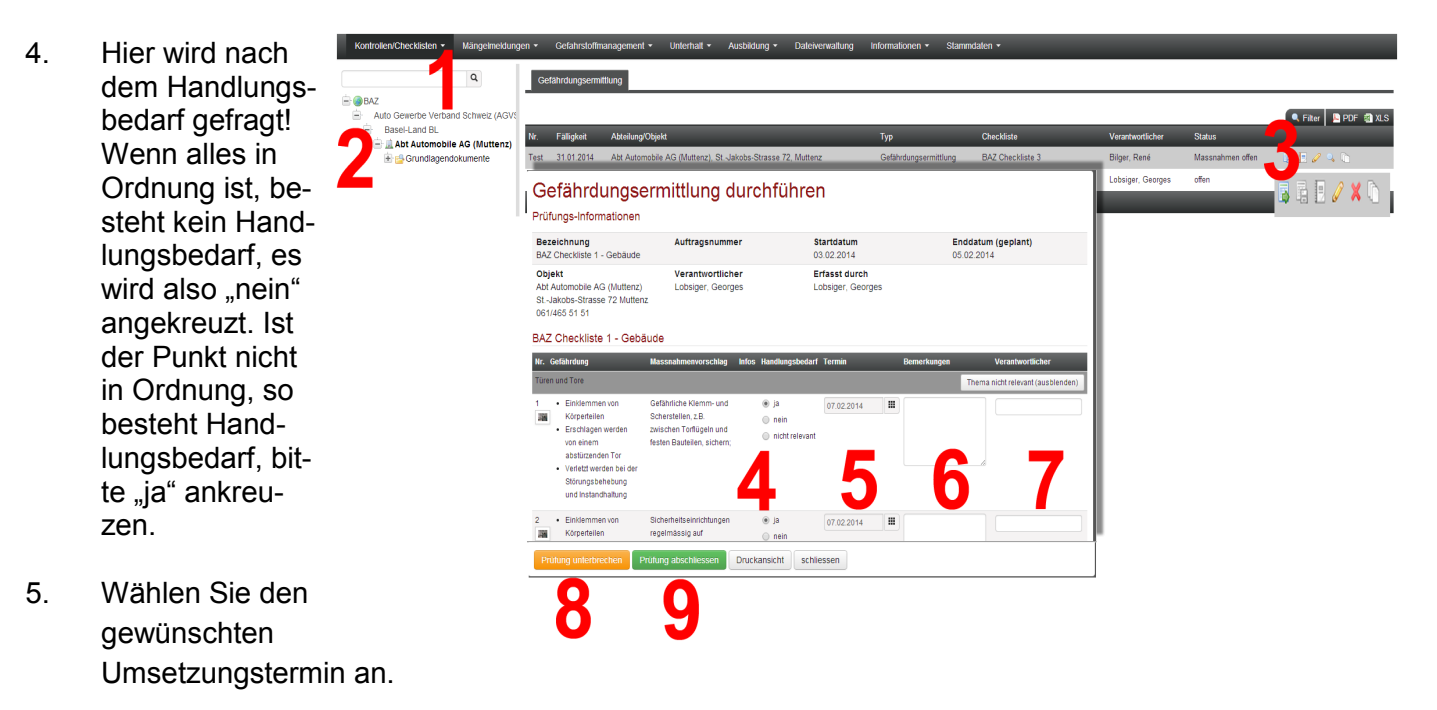

- 6. Im Feld "Bemerkung" können Sie Ergänzungen oder weitere Massnahmen eintragen.
- 7. Bestimmen Sie nun den Umsetzungsverantwortlichen zu dieser Massnahme. (Diese müssen in asa-control mit den entsprechenden Rechten erfasst sein).
- 8. Sie können die Eingabe jederzeit unterbrechen, in dem Sie auf den Button "Prüfung unterbrechen" klicken. Alle Daten werden zwischengespeichert.
- 9. Zum Abschliessen der Prüfung klicken Sie auf "Prüfung abschliessen". Hinweis: Nach dem Abschliessen der Prüfung werden die Aufgaben (falls die Mailadresse hinterlegt ist) den Durchführungsverantwortlichen der einzelnen Massnahmen zugestellt.

# Systemübersicht

#### 008 Massnahmenumsetzungen zurückmelden:

Massnahmen werden, nach Abschluss der Prüfung, in der Übersicht der offenen Massnahmen zur Verfügung gestellt. Hier können diese abgeholt und als erledigt zurückgemeldet werden.

- 1. Wählen sie das Modul "Kontrollen/Checklisten"-> Offene Massnahmen aus dem Hauptmenu.
- 2. Klicken Sie Ihren gewünschten Knoten an und Sie erhalten nun die Übersicht über alle offenen Massnahmen.
- 3. Klicken Sie in der Übersicht bei der gewünschten Massnahme auf das Icon "Massnahmen durchführen".

| 4. | Das Formular                                                                                          | Kontrolen Checklisten • Mängelmeidungen • Gefahrstoffmanagement • Unterhalt • Ausbildung • Dateiverwaltung Informationen • Stammdaten • |                                                                                                  |                                                 |                                                                                                    |                                   |                   |        |                        |  |
|----|----------------------------------------------------------------------------------------------------|----------------------------------------------------------------------------------------------------|--------------------------------------------------------------------------------------------------|-------------------------------------------------|----------------------------------------------------------------------------------------------------|-----------------------------------|-------------------|--------|------------------------|--|
|    | Übersicht über<br>die offenen Mass-<br>nahmen aus einer<br>Gefährdungser-<br>mittlung öffnet<br>sich. | ٩                                                                                                    | Gefährdungsermittlung                                                                            |                                                 |                                                                                                    |                                   |                   |        |                        |  |
|    |                                                                                                    | e @ BAZ<br>e Auto Genete Vertand Schweiz (AGV;<br>baseLand BL<br>∰ Mat Automobile AG (Muttenz)<br>e ∰ Grundagendokumente                |                                                                                                  |                                                 |                                                                                                    |                                   |                   |        | 🔍 👷 🖪 PDF 🖏 XLS        |  |
|    |                                                                                                    |                                                                                                    | Nr. Fälligkeit Abteilung/Objel                                                                   | ki                                              | Typ                                                                                                    | Checkliste                        | Verantwortlicher  | Status |                        |  |
|    |                                                                                                    |                                                                                                    | 58 05.02.2014 Abt Automobile                                                                     | AG (Muttenz), StJakobs-Strasse 72, N            | uttenz Gefährdungserm                                                                                           | ittung BAZ Checkliste 1 - Gebäude | Lobsiger, Georges | offen  | Massnahmen durchführen |  |
|    |                                                                                                    |                                                                                                    | Übersicht über o                                                                                 | Übersicht über die offenen Massnahmen aus einer |                                                                                                    |                                   |                   |        |                        |  |
|    |                                                                                                    |                                                                                                    | Gefährdungsermittlung                                                                            |                                                 |                                                                                                    |                                   |                   |        |                        |  |
|    |                                                                                                    |                                                                                                    | Prüfungs-Informationen                                                                           |                                                 | Observation of the second second second second second second second second second second second second second s | Faddatur (aaslaat)                |                   |        |                        |  |
|    |                                                                                                    |                                                                                                    | BAZ Checkliste 3                                                                                 | Auttragsnummer<br>Test                          | 28.01.2014                                                                                                    | Enddatum (geplant)<br>31.01.2014  |                   |        |                        |  |
|    |                                                                                                    |                                                                                                    | Objekt<br>Abt Automobile AG (Muttenz)<br>StJakobs-Strasse 72 Muttenz<br>061/465 51 51            | Verantwortlicher<br>Bilger, René                | Erfasst durch<br>Zosel, André                                                                                   |                                   |                   |        |                        |  |
|    |                                                                                                    |                                                                                                    | Massnahmen BAZ Checkliste 3                                                                      |                                                 |                                                                                                    |                                   |                   |        |                        |  |
|    |                                                                                                    |                                                                                                    | Nr. Item Massnahme Durchfül<br>Abfallverdichter                                                  |                                                 |                                                                                                    |                                   |                   |        |                        |  |
|    |                                                                                                    |                                                                                                    | 1 Hands und an j ja<br>nöög Augervär<br>wegtisgeten<br>Telen schutzer,<br>Spekhem Drutkansicht g | 03.02.2014 Test 07.02.2                         | 014                                                                                                    | Coorges                           |                   |        |                        |  |

- 5. Melden Sie nun die Umsetzung zurück, in dem Sie den Radiobutton auf "ja "setzen.
- 6. Bitte das Datum der Massnahmendurchführung eingeben.
- 7. Sie können hier auch eine Bemerkung zur Massnahmenumsetzung anbringen.
- 8. Speichern Sie die Rückmeldung.

Jede Massnahme wird einzeln zurückgemeldet.

Tipp: Die Bedienungsanleitungen zu allen Modulen Ihrer Lösung, finden Sie unter dem Menüpunkt "Kundensupport" direkt in der Lösung.

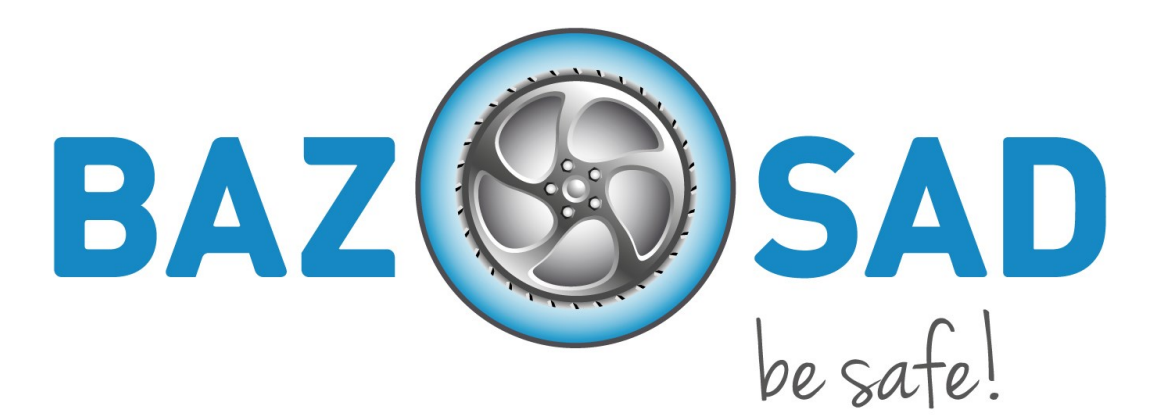

Für weitere Informationen steht Ihnen die Geschäftsstelle BAZ gerne zur Verfügung.

Lobsiger &Partner GmbH Bischmattstrasse 11 CH 2544 Bettlach Hotline 032 644 31 11 Branchenlösung für Arbeitssicherheit und Gesundheitsschutz (BAZ) Wölflistrasse 5, Postfach 64 3000 Bern 22 Tel. 0800 229 229 info@safetyweb.ch www.safetyweb.ch

asa-control—eine Lösung der Lobsiger&Partner GmbH Bettlach. Copyright 2006—2014